# **HB-THERM**<sup>®</sup>

# **Procesbeschrijving O8352-NL**

# voor het variotherm tempereren met Vario-5

# Inhoudsopgave

| 1 | Doel    |          |                                                       | 2  |
|---|---------|----------|-------------------------------------------------------|----|
| 2 | Proce   | dure     |                                                       | 2  |
|   | 2.1     | Installa | tie                                                   | 3  |
|   | 2.2     | Inbedri  | ifstelling                                            | 5  |
|   | 2.3     | Parame   | eterbepaling (assistent)                              | 6  |
|   | 2.4     | Proces   | bedrijf                                               | 6  |
|   | 2.5     | Proces   | optimaliseren                                         | 7  |
|   | 2.6     | Buitent  | bedrijfstelling                                       | 7  |
|   | 2.7     | Opnam    | ie                                                    | 8  |
| 3 | Detaill | beschrij | vingen                                                | 9  |
|   | 3.1     | Installa | tie                                                   | 9  |
|   |         | 3.1.1    | Rollen vastzetten                                     | 10 |
|   |         | 3.1.2    | Afzonderlijke aansluiting voor systeemwater instellen | 11 |
|   |         | 3.1.3    | Systeemaansluitingen opzetten                         | 12 |
|   |         | 3.1.4    | Gegevens-interfaces aansluiten                        | 15 |
|   |         | 3.1.5    | Externe voeler aansluiten                             | 16 |
|   |         | 3.1.6    | Functieaarde aansluiten                               | 17 |
|   |         | 3.1.7    | Inschakelen                                           | 17 |
|   |         | 3.1.8    | Initialisatie                                         | 18 |
|   | 3.2     | Inbedrij | ifstelling                                            | 20 |
|   |         | 3.2.1    | Gevraagde waarden                                     | 20 |
|   |         | 3.2.2    | Bedrijfsklaar                                         | 21 |
|   |         | 3.2.3    | Handmatig bedrijf                                     | 22 |
|   |         | 3.2.4    | Testbedrijf                                           | 23 |
|   |         | 3.2.5    | Externe voeler                                        | 23 |
|   | 3.3     | Parame   | eterbepaling (assistent)                              | 24 |
|   |         | 3.3.1    | Assistenten                                           | 26 |
|   |         | 3.3.2    | Leren                                                 | 29 |
|   | 3.4     | Proces   | bedrijf                                               | 30 |
|   |         | 3.4.1    | Procesbewaking                                        | 33 |
|   |         | 3.4.2    | Grenswaarden bewaken                                  | 33 |
|   | 3.5     | Buitent  | pedrijfstelling                                       | 35 |
|   |         | 3.5.1    | Afkoelen en uitschakelen                              | 35 |
|   |         | 3.5.2    | Matrijslediging                                       | 36 |
|   | 3.6     | Opnam    | e                                                     | 37 |
|   |         | 3.6.1    | Registratie van huidige gegevens                      | 37 |

# 1 Doel

De procesbeschrijving betreffende het variotherm tempereren met de Vario-5 wordt gebruikt als richtlijn voor de ingebruikname en de toepassing van de Vario-5 installatie in de procesmodus. Deze geldt als aanvulling op de gebruikshandleidingen van de apparaten Thermo-5 en de omschakeleenheid Vario-5.

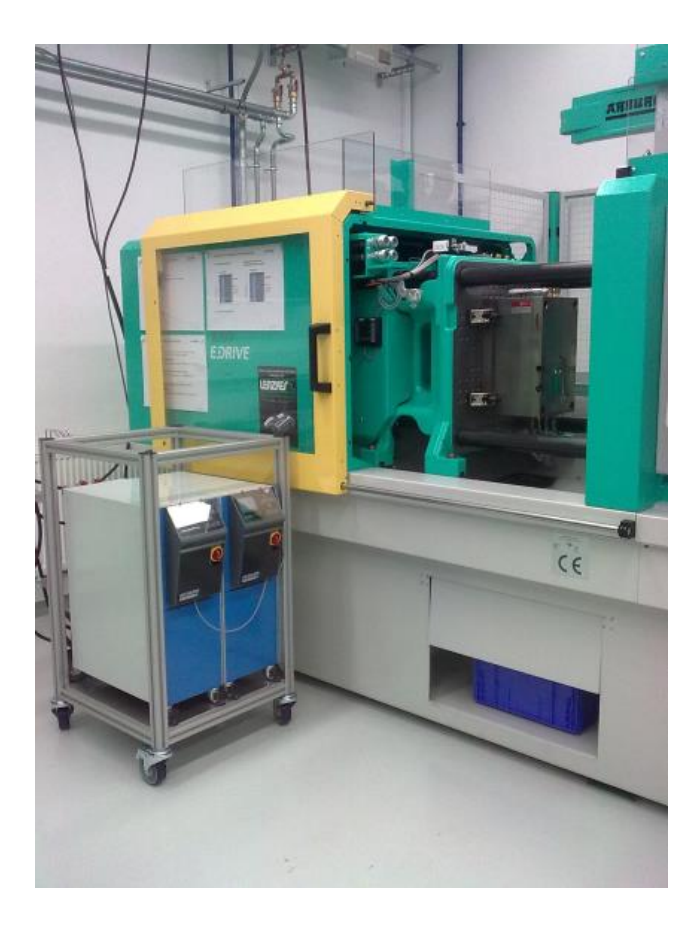

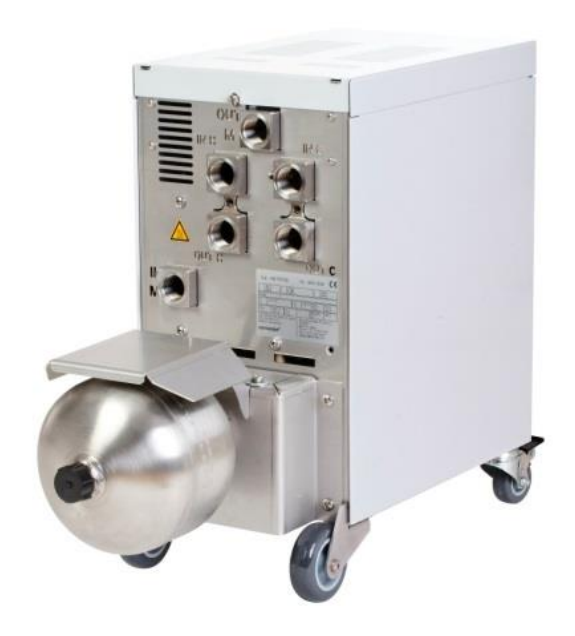

# 2 Procedure

De procedure beschrijft in korte stappen, welke werkzaamheden in de afzonderlijke fasen moeten worden uitgevoerd.

Gedetailleerde beschrijvingen en veiligheidsinstructies kunnen in de gerefereerde hoofdstukken worden gevonden.

# 2.1 Installatie

| Stap                          | Werkzaamheden                                                                                                    | Opmerking                                                                                                    | Hoofdstu<br>k  |
|-------------------------------|----------------------------------------------------------------------------------------------------|----------------------------------------------------------------------------------------------------|----------------|
| 1.<br>Plaatsen                | Thermo-5 en Vario-5 op<br>opstellingslocatie plaatsen                                                                                                    | Vereisten op de opstellingslocatie in<br>acht nemen                                                                                                    | 3.1<br>3.1.1   |
| 2.<br>Aansluitinge<br>n maken | Thermo-5 op koel- en eventueel<br>systeemwater aansluiten                                                                                                    | Afhankelijk van de waterkwaliteit<br>moeten de afzonderlijke<br>systeemwateraansluiting met<br>gezuiverd water worden gebruikt                                                                                                    | 3.1.2<br>3.1.3 |
|                               | Voor- en terugloop van de<br>tempereerapparaten met de<br>omschakeleenheid verbinden<br>OUT (heet) op IN H<br>IN (heet) op OUT H<br>OUT (koud) op IN C<br>IN (koud) op OUT C | <ul> <li>Slangkwaliteit afstemmen op<br/>maximale temperatuur van het<br/>warme apparaat</li> <li>Aansluitingen in acht nemen</li> </ul>                                                                                                    |                |
|                               | Omschakeleenheid met werktuig<br>verbinden<br>OUT M naar werktuig<br>IN M van werktuig                                                                                       | <ul> <li>Slangkwaliteit afstemmen op<br/>maximale temperatuur van het<br/>warme apparaat</li> <li>Leidingen zo kort mogelijk houden</li> <li>Gewicht van evt. verdelers of<br/>armaturen tot een minimum<br/>beperken</li> <li>Aansluitingen in acht nemen</li> </ul>                |                |
|                               | Thermo-5 en Vario-5 en eventueel<br>Panel-5 op de stroom aansluiten                                                                                                    | <ul> <li>Vermogen voedingsadapter voor<br/>Vario-5 en Panel-5 in acht nemen<br/>(conform typebordje)</li> </ul>                                                                                                    |                |
| 3. Interfaces<br>aansluiten   | Thermo-5, £Vario-5 en eventueel<br>Panel-5 via een besturingskabel<br>met elkaar verbinden                                                                                   | <ul> <li>Toewijzing afhankelijk van aan te sluiten deelnemers</li> <li>Let op de juiste kabels</li> </ul>                                                                                                    | 3.1.4          |
|                               | Installatie koppelen aan de<br>machinebesturing                                                                                                    | <ul> <li>Omschakel- of taktsignaal van de<br/>machine met twee resp. één contact</li> <li>Optionele communicatie-interface<br/>tempereerapparaatmachine</li> </ul>                                                                                                    |                |
|                               | Eventuele beschikbare<br>werktuigsensoren aansluiten                                                                                                    | Temperatuursensor moet in het<br>variotherm bereik zijn toegewezen                                                                                                    | 3.1.5          |
|                               | Functieaarde aansluiten                                                                                                    | <ul> <li>Bij grote EMV-storingsvelden in de<br/>nabijheid van de omschakeleenheid<br/>Vario-5</li> </ul>                                                                                                    | 3.1.6          |
| 4.<br>Inschakelen             | Hoofdschakelaar inschakelen en<br>installatie (apparaten) configureren                                                                                                    | <ul> <li>Initialisatiefout verschijnt automatisch<br/>(wijzigen onder<br/>Indicatie \ Variotherm installaties)</li> <li>VCn alsook THn en TCn moeten in<br/>de modulebalken herkenbaar zijn</li> <li>Sensortype instellen, indien<br/>aanwezig<br/>(Instelling \ Diverse)</li> </ul> | 3.1.7          |

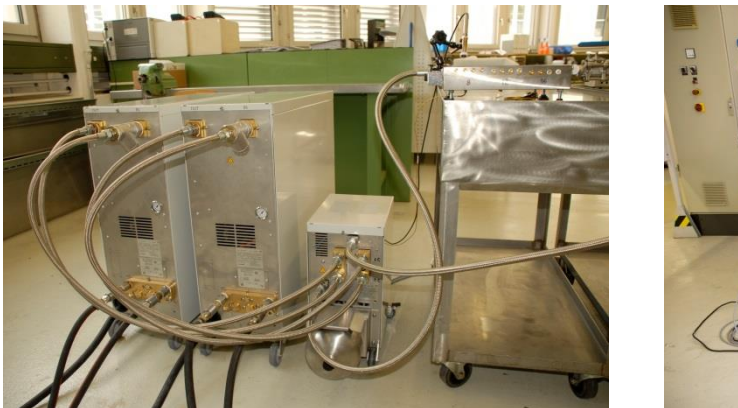

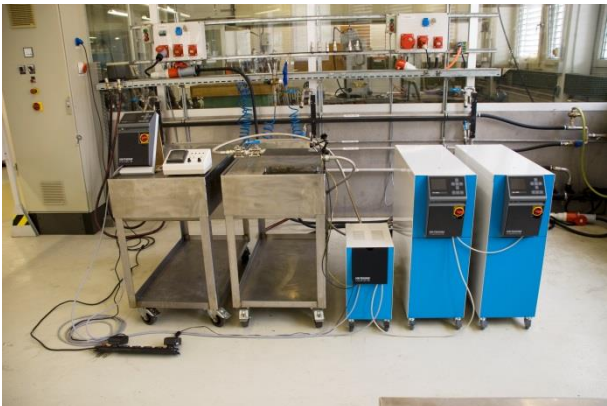

Afb. 1. Voorbeeld van een geïnstalleerde Vario-5 installatie (monsteropbouw met testwerktuig en machinesimulator)

# 2.2 Inbedrijfstelling

| Stap               | Werkzaamheden                                                                     | Opmerking                                                                                                    | Hoofdst<br>uk  |
|--------------------|-----------------------------------------------------------------------------------|----------------------------------------------------------------------------------------------------|----------------|
| 1                  | Gevraagde waarden instellen                                                       | <ul> <li>Voor de eerste test: TH 80 °C en TC 40 °C<br/>(Gevraagde waarden)</li> </ul>                                                                                                    | 3.2.1          |
| 2                  | Installatie inschakelen                                                           | <ul><li>Modulenr. selecteren (VCn) en inschakelen</li><li>Dichtheid van de aansluitingen controleren</li></ul>                                                                                                    | 3.2.2          |
| 3                  | Installatie in handmatige<br>bediening schakelen en de<br>omschakelfunctie testen | <ul> <li>Op de slangleidingen of werktuigsensor<br/>temperatuurveranderingen controleren</li> </ul>                                                                                                    | 3.2.3          |
| 4<br>optionee<br>I | Installatie in testmodus<br>schakelen en gedrag evalueren                         | <ul> <li>Op de slangleidingen of werktuigsensor<br/>temperatuurverloop evalueren</li> <li>Zo nodig streeftemperaturen en schakeltijden<br/>wijzigen (Instelling \ Vario \ Testbedrijf)</li> <li>In plaats van een werktuigsensor kan ook een<br/>IR-sensor worden gebruikt<br/>(Instelling \ Diverse)</li> </ul> | 3.2.4<br>3.2.5 |

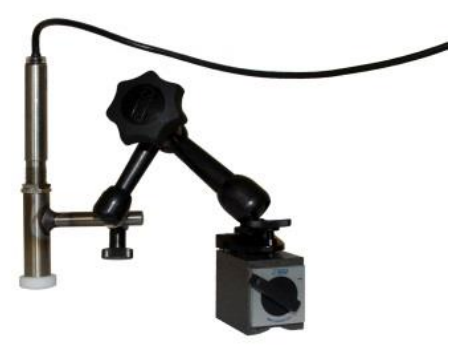

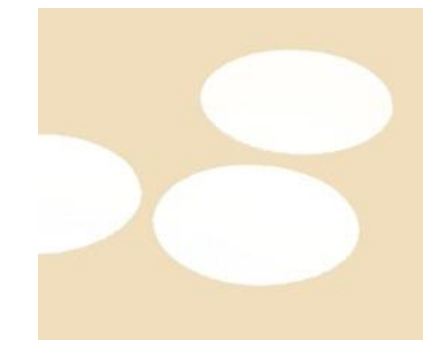

Afb. 2: Infraroodsensor met magneetvoet en emissie-etiket voor de temperatuurmeting van glanzende oppervlakken

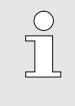

#### AANWIJZING!

Bij glanzende metalen oppervlakken moeten emissie-etiketten worden gebruikt.

# 2.3 Parameterbepaling (assistent)

| Stap | Werkzaamheden                                                  | Opm | nerking                                                                                                    | Hoofdst<br>uk |
|------|----------------------------------------------------------------|-----|----------------------------------------------------------------------------------------------------|---------------|
| 1    | Geschikte assistenten definiëren                               | •   | Keuze richt zich op de beschikbare<br>randvoorwaarden                                                                                                    | 3.3.1         |
| 2    | Teaching starten                                               | •   | Functie Leren selecteren                                                                                                    | 3.3.2         |
| 3    | Assistenttype selecteren en vereiste parameters invoeren       | -   | In te voeren waarden zijn gemarkeerd                                                                                                    |               |
| 4    | Assistent starten                                              | •   | Assistent starten selecteren en procedure met OK activeren.                                                                                                    |               |
| 5    | Tijdens de Teaching instructies<br>op het beeldscherm opvolgen | -   | Bij type 3, 4 en 5 moet de spuitgietmachine gereed staan voor productie.                                                                                                    |               |
| 6    | Assistent beëindigen                                           | •   | Bij het voltooien van de assistenten in normale<br>modus selecteert u "Waardes overnemen" als<br>hiermee verder moet worden gewerkt. Indien<br>nodig de vastgestelde waardes noteren. |               |

# 2.4 Procesbedrijf

| Stap | Werkzaamheden                                                                                       | Opm | nerking                                                                                                    | Hoofdst<br>uk |
|------|----------------------------------------------------------------------------------------------------|-----|----------------------------------------------------------------------------------------------------|---------------|
| 1    | Gevraagde waarden van de temperaturen instellen                                                     | •   | Uit bepaalde parameters of uit vroegere processen                                                                   | 3.4           |
| 2    | Soort aansturing invoeren                                                                           | •   | Besturing machine selecteren<br>(Instelling \ Vario)                                                                |               |
| 3    | Tijden voor aansturing instellen<br>(alleen als de tijdinstelling op de<br>installatie plaatsvindt) | -   | Duur, pauze en vertraging (Instelling \ Vario)                                                                      |               |
| 4    | Procesmodus inschakelen en<br>productie starten                                                     | •   | Schakelgedrag evalueren en plausibiliseren                                                                          |               |
| 5    | Bewaking controleren                                                                                | •   | Voor de controle van het variotherm<br>tempereren wordt geadviseerd om de<br>bewaking in te schakelen<br>(Bewaking) | 3.4.1         |

### 2.5 Proces optimaliseren

Als na een eerste bemonstering met variotherm tempereren positieve effecten zijn aangetoond, moet worden gecontroleerd of met andere temperaturen en verschillende regelmaten de kwaliteit nog verder kan worden verhoogd en of het energieverbruik kan worden gereduceerd Ook moet worden gecontroleerd op een verkorting van de cyclustijd.

De instellingen moeten net als een eerste bemonstering worden geoptimaliseerd, ook dan als de onderdelenkwaliteit in orde is. Dit geldt met name voor wat betreft een energiegeoptimaliseerd gebruik.

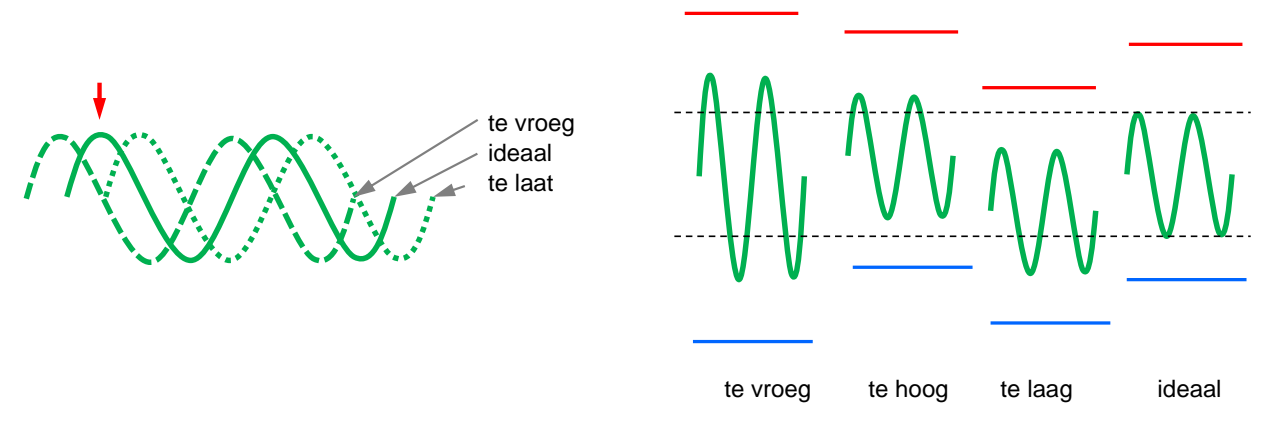

Afb. 3: Optimalisering van de instellingen (links: Tijdstip van het maximum, rechts: Temperaturen)

## 2.6 Buitenbedrijfstelling

| Stap                 | Werkzaamheden                                     | Opmerking                                                                                                    | Hoofdst<br>uk  |
|----------------------|---------------------------------------------------|----------------------------------------------------------------------------------------------------|----------------|
| 1                    | Installatie uitschakelen                          | <ul> <li>Modulenr. selecteren (VCn) en uitschakelen</li> <li>Installatie schakelt pas uit als beide apparaten zich onder de uitschakeltemperatuur van de veiligheidsbegrenzer bevinden.</li> </ul> | 3.5            |
| 2<br>alternatie<br>f | Uitschakelen na afkoelen en/of<br>matrijslediging | <ul> <li>Uitschakelen resp. matrijslediging volgt<br/>gelijktijdig op beide apparaten</li> </ul>                                                                                                   | 3.5.1<br>3.5.2 |

# 2.7 Opname

Opnames voor langere tijd met nauwkeurigere details kunnen de werkelijke waardes worden opgeslagen op een USBgegevensdrager.

| Stap | Werkzaamheden                                | Opmerking                                                                                                    | Hoofdstu<br>k |
|------|----------------------------------------------|----------------------------------------------------------------------------------------------------|---------------|
| 1    | Werkelijke waardes voor<br>opname selecteren | Hoe meer waardes worden geselecteerd, hoe groter het opnamebestand                                                      | 3.6           |
| 2    | Registratie-interval instellen               | <ul> <li>10 sec voldoende voor langdurige opnamen</li> <li>1 sec bij opnames voor het zoeken naar<br/>fouten</li> </ul> |               |
| 3    | USB-gegevensdrager plaatsen                  |                                                                                                    |               |
| 4    | USB-opname starten                           | <ul> <li>De actieve opname wordt met het symbool</li> <li>op het basisscherm weergegeven.</li> </ul>                    |               |

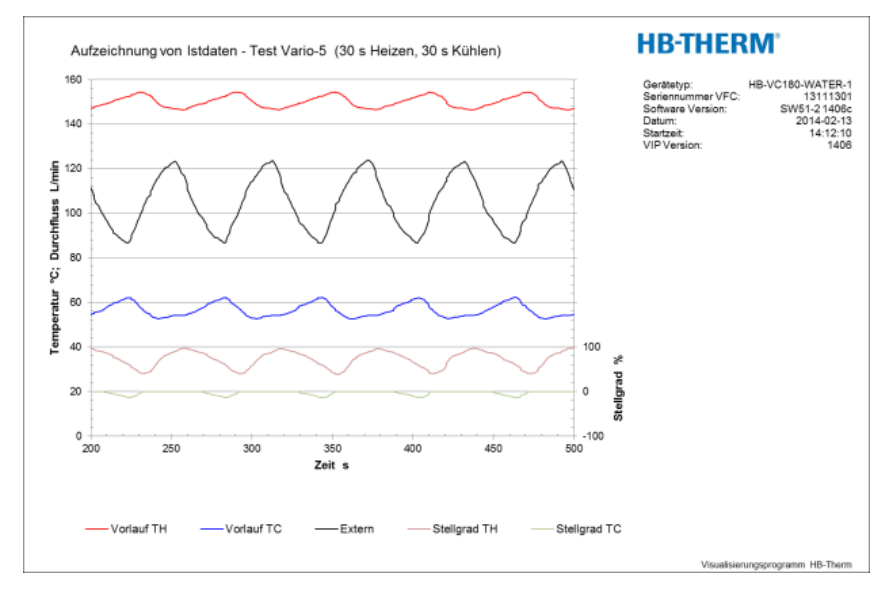

Afb. 4: Voorbeeld van een geëvalueerde opname

# 3 Detailbeschrijvingen

## 3.1 Installatie

### Personeel

- Installatie en eerste ingebruikname mogen alleen door deskundig personeel worden uitgevoerd.
- Werkzaamheden aan de elektrische installatie mogen alleen door vakkundige elektromonteurs worden uitgevoerd.
- Werkzaamheden aan de installatie mogen uitsluitend worden uitgevoerd door gekwalificeerd personeel dat kennis heeft van het hydraulische systeem.

### Bijzondere gevaren

De volgende gevaren bestaan:

- Levensgevaar door elektrische stroom.
- Verbrandingsgevaar door hete werkstoffen.
- Verbrandingsgevaar door hete oppervlakken.
- Gevaar voor kneuzingen door wegrollen of omkantelen.

# Verkeerde installatie en eerste inbedrijfstelling

### WAARSCHUWING!

Risico tot verwondingen door verkeerde installatie en eerste inbedrijfstelling!

Een verkeerde installatie en eerste inbedrijfstelling kan ernstig persoonlijk letsel of materiële schade veroorzaken.

Daarom:

- Voor begin van de werkzaamheden voor voldoende montagevrijheid zorgen.
- Met open, scherpkantige componenten voorzichtig omgaan.

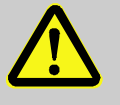

#### WAARSCHUWING!

Verwondings- en brandgevaar door incorrecte opstelling!

Incorrecte opstelling kan tot ernstig persoonlijk letsel of materiële schade leiden.

Daarom:

 Vereisten aan de opstellingslocatie in acht nemen en aanhouden

Het tempereerapparaat onder de volgende voorwaarden opstellen:

- op een vlakke, sterke ondergrond
- gezekerd tegen wegrollen en omvallen
- toegang tot hoofdschakelaar altijd gegarandeerd
- de aansluitkabel naar en van het toestel mag geen leidingen aanraken, die hogere oppervlaktetemperaturen dan 50 °C hebben.
- Apparaat met een geschikte voorzekering en indien noodzakelijk met een lekstroom-veiligheidsschakelaar beveiligen (max. voorzekering en aanbevolen lekstroombeveiligingsschakelaar → Handleiding en serviceboekje Thermo-5)

#### 3.1.1 Rollen vastzetten

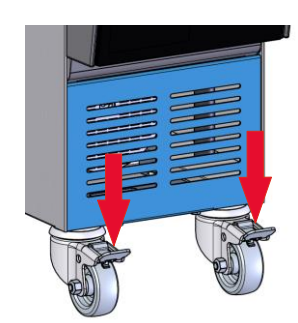

Afb. 5: Rollen vastzetten

Om het toestel te beveiligen tegen onbedoeld wegrollen, moeten de rollen worden vastgezet.

- 1. Toestel op een geschikte plaats zetten.
- 2. Beide rembeugels aan de rollen naar beneden duwen.

# 3.1.2 Afzonderlijke aansluiting voor systeemwater instellen

De gemeenschappelijke aansluiting voor koel- en systeemwater kan in afzonderlijke aansluitingen worden veranderd.

Torx-schroevendraaier Gleufschroevendraaier

### Benodigde uitrusting

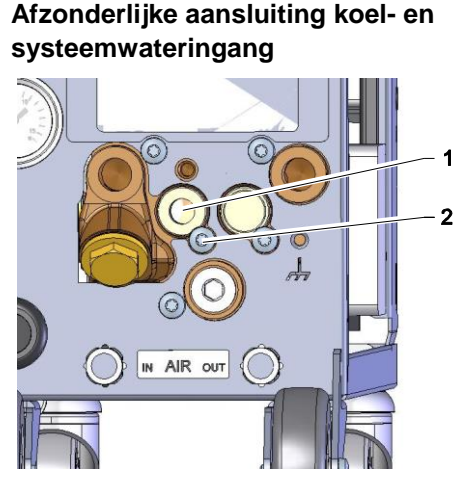

Afb. 6: Afzonderlijke aansluiting koel- en systeemwateringang

# Afzonderlijke aansluiting koel- en systeemwateruitgang

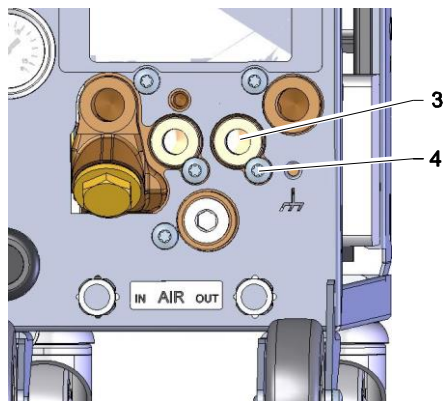

Afb. 7: Afzonderlijke aansluiting koel- en systeemwateruitgang

Om naar een afzonderlijke aansluiting voor koel- en systeemwateringang over te schakelen, gaat u als volgt te werk:

- 1. Schroef Torx (2) met Torx-schroevendraaier verwijderen.
- 2. Gleufschroevendraaier in de gleuf van de lagerhals (1) brengen en de lagerhals eruit duwen.
- **3.** De lagerhals (1) omgekeerd met schroefdraadaansluiting naar buiten zichtbaar monteren.
- **4.** Schroef Torx (2) met Torx-schroevendraaier opnieuw aantrekken (inkerving in de lagerhals in acht nemen).

Om naar een afzonderlijke aansluiting voor koel- en systeemwateruitgang over te schakelen, gaat u als volgt te werk:

- 1. Schroef Torx (4) met Torx-schroevendraaier verwijderen.
- 2. Gleufschroevendraaier in de gleuf van de lagerhals (3) brengen en de lagerhals eruit duwen.
- **3.** De lagerhals (3) omgekeerd met schroefdraadaansluiting naar buiten zichtbaar monteren.
- 4. Schroef Torx (4) met Torx-schroevendraaier opnieuw aantrekken (inkerving in de lagerhals in acht nemen).

### 3.1.3 Systeemaansluitingen opzetten

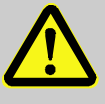

#### WAARSCHUWING!

Levensgevaar door hydraulische energie!

Bij gebruik van ongeschikte drukleidingen en koppelingen bestaat het gevaar dat vloeistoffen er onder hoge druk uitlopen en zware tot dodelijke verwondingen veroorzaken.

Daarom:

 Gebruik uitsluitend temperatuurbestendige drukleidingen.

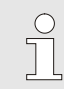

#### AANWIJZING!

De systeemaansluitingen worden productafhankelijk vastgeschroefd of ingestoken. Indien de aanbevolen slangverbinding niet kan worden aangesloten op de verbruiker, moet, om zo min mogelijk druk te verliezen, een dwarsdoorsnedevermindering worden uitgevoerd bij de verbruiker en niet bij het toestel.

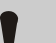

### ATTENTIE!

Schroefverbindingen, met name combinaties van RVS / RVS of staal / RVS, kunnen bij langer gebruik op hoge temperaturen erg vast gaan zitten of geblokkeerd raken en zijn daardoor moeilijk los te draaien.

Daarom:

 Het wordt aanbevolen bij schroefverbindingen die dat risico lopen, geschikte smeermiddelen te gebruiken.

### Procesbeschrijving O8352-NL Koelwater in- en uitgang aansluiten **OPMERKING!** Om het koelvermogen van het tempereerapparaat optimaal te kunnen benutten, de koelwateruitgang zoveel mogelijk vrij houden van tegendruk en zo kort mogelijk houden. Koelwater in- en uitgang aan het koelwaternet aansluiten. 1. Systeemwater in- en uitgang 2. Optioneel de systeemwater in- en uitgang aan het aansluiten systeemwaternet aansluiten. Warmwatercircuit H aansluiten Voorloop (OUT) van de "warme" Thermo-5 verbinden met de 1. ingang van het warmwatercircuit (IN H). 2. Terugloop (IN) van de "warme" Thermo-5 verbinden met de uitgang van het warmwatercircuit (OUT H). Koudwatercircuit C aansluiten 3. Voorloop (OUT) van de "koude" Thermo-5 verbinden met de ingang van het koudwatercircuit (IN C). 4. Terugloop (IN) van de "koude" Thermo-5 verbinden met de uitgang van het koudwatercircuit (OUT C). Werktuigcircuit M aansluiten Werktuigcircuit (OUT M) en (IN M) aansluiten op verbruiker. 5. Elektrische aansluitingen opzetten Elektrische aansluitingen moeten onder de volgende 6. voorwaarden worden opgezet: Elektrische aansluitingen mogen pas worden opgezet, nadat de hydraulische aansluitingen zijn opgezet. Controleer of de netspanning en frequentie conform de specificatie op het typeplaatje en in de technische gegevens worden aangehouden.

### Slangverbindingen beveiligen

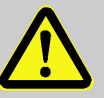

#### WAARSCHUWING!

Verbrandingsgevaar door hete slangverbindingen!

De slangverbindingen tussen tempereertoestel en omschakeleenheid, evenals tussen omschakeleenheid en externe verbruiker, kunnen tijdens het bedrijf erg heet worden. Als de slangverbindingen niet goed afgedekt zijn, bestaat er risico op contact, wat kan leiden tot zeer zware verbrandingen.

Daarom:

 Alle slangverbindingen voldoende afdekken om het risico op direct contact te vermijden.

# 3.1.4 Gegevens-interfaces aansluiten

### Interface HB

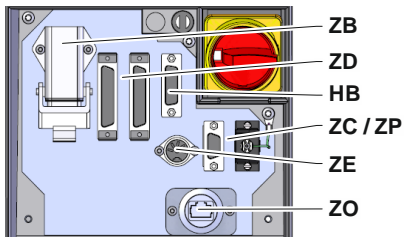

Afb. 8: Interfaces afzonderlijk toestel

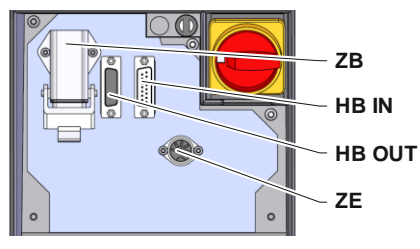

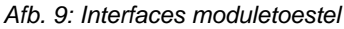

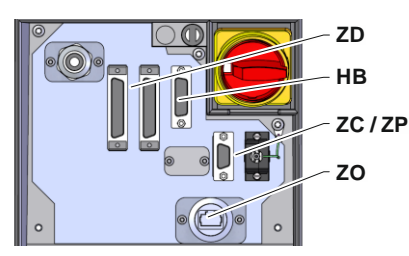

Afb. 10: Interfaces Panel-5

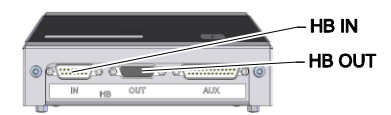

Afb. 11: Interfaces Flow-5 Constructie: toestelaanbouw / vrijstaand

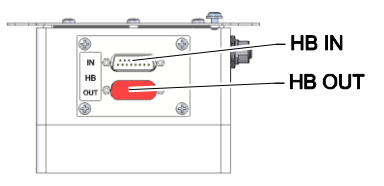

Afb. 12: Interfaces Flow-5 Constructie: Autonoom

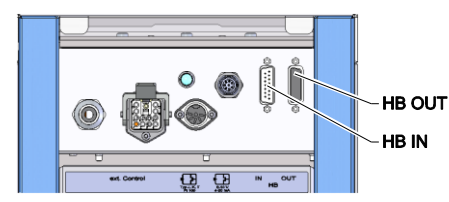

Afb. 13: Interfaces Vario-5

Om een moduletoestel Thermo-5, ext. debietmeting Flow-5 of een omschakeleenheid Vario-5 te bedienen of te controleren, moet er een besturingskabel op het toestel worden aangesloten:

- 1. Besturingskabel tussen front en serviceklep bij Thermo-5 resp. Panel-5 door trekken.
- 2. Steek de besturingskabel in de contactdoos HB.
- **3.** Andere zijde van de besturingskabel op het HB-Therm product Thermo-5, Flow-5 of Vario-5 met de stekker HB-IN aansluiten.
- **4.** Overige HB-Therm producten via de contactdoos HB-OUT aansluiten.
- 5. Serviceklep sluiten.

| Legende | Aanduiding                                                                                                    | Opmerking                                                                                   |
|---------|----------------------------------------------------------------------------------------------------|---------------------------------------------------------------------------------------------|
| MC      | Sturing van de machine                                                                                                | max. 1                                                                                      |
| FB      | Bedieningsmodule Panel-5                                                                                              | max. 1                                                                                      |
| EG      | Tempereerinstallatie Thermo-5, afzonderlijke toestel                                                                  | max. 16<br>(per bediening)                                                                  |
| MG      | Tempereerinstallatie Thermo-5, moduletoestel                                                                          |                                                                                             |
| FM      | Debietmeter Flow-5                                                                                                    | max. 32<br>(met 4 circuits)                                                                 |
| VS      | Omschakeleenheid Vario-5                                                                                              | max. 8                                                                                      |
| SD      | Communicatie door seriële<br>gegevensinterface DIGITAL ( <b>ZD</b> ),<br>CAN ( <b>ZC</b> ), PROFIBUS-DP ( <b>ZP</b> ) | Maximaal aantal<br>apparaten, bedienings-<br>omvang en overdracht                           |
| OPC UA  | Communicatie OPC UA via<br>Ethernet ( <b>ZO</b> )                                                                     | van de debietwaarden<br>zijn van de machine-<br>besturing resp. het<br>protocol afhankelijk |
| НВ      | Communicatie<br>interface HB                                                                                          | Aansluit-volgorde niet<br>relevant                                                          |
| HB/CAN  | Communicatie<br>interface HB/CAN                                                                                      | Voor de af-<br>standsbediening van                                                          |
| CAN     | Communicatie<br>interface CAN ( <b>ZC</b> )                                                                           | afzonderlijke apparaten                                                                     |
| EC      | Externe besturing (ext. Control)                                                                                      | De bezetting is<br>afhankelijke van de<br>machinebesturing                                  |
| MC      |                                                                                                    |                                                                                             |

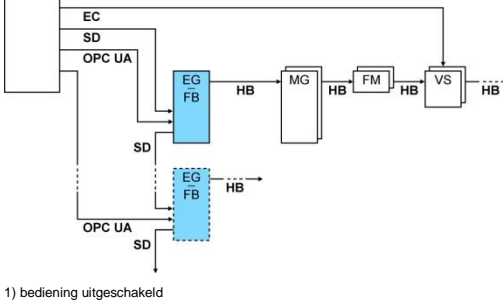

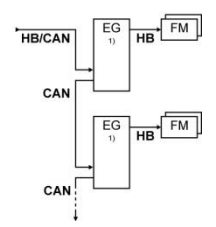

### Ext. Controle

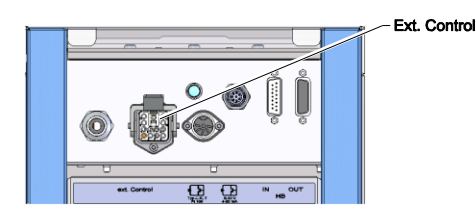

Afb. 14: Interfaces Vario-5

Bij besturing via de machine kan er ofwel een actief 24 V DC signaal of een potentiaalvrij contact worden gebruikt. Wanneer besturing via de machine niet mogelijk is, kan de besturing gesynchroniseerd worden via een naderingsschakelaar.

- Ga als volgt te werk om de signalen voor de besturing van de omschakeleenheid via een stuurkabel over te dragen van de machinebesturing:
  - 1. Stuurkabel van machinebesturing tussen front en serviceklep door leiden.
  - 2. Sluit de stuurkabel aan op de contactdoos Ext. Controle.
  - 3. Serviceklep sluiten.
  - Voor een schematisch overzicht van de contactconfiguratie (→ Handleiding en serviceboekje Vario-5).

### 3.1.5 Externe voeler aansluiten

# Externe temperatuurvoeler aansluiten

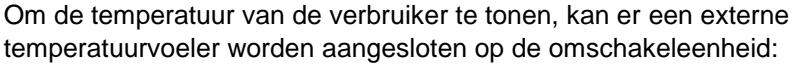

- 1. Kabel van de externe temperatuurvoeler tussen front en serviceklep door leiden.
- 2. Voor type J, K, T of Pt 100 de externe temperatuurvoeler in de contactdoos type J, K, T, Pt 100 steken.
- **3.** Voor type 0–10 V of 4–20 mA de externe temperatuurvoeler in de contactdoos type 0–10 V, 4–20 mA steken.
- 4. Serviceklep sluiten.
- **5.** Instelling van het voelertype ( $\rightarrow$  pagina 23).

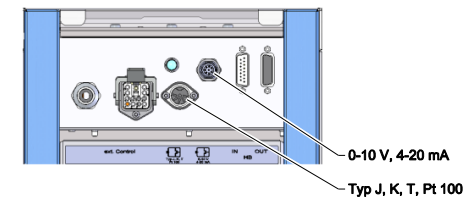

#### Afb. 15: Interfaces Vario-5

#### Tabel: Voelertype-aanduiding

| Туре        | Norm | Omhulsel | Draad                |
|-------------|------|----------|----------------------|
| J (Fe-CuNi) | IEC  | zwart    | zwart (+) / wit (-)  |
|             | DIN  | blauw    | rood (+) / blauw (-) |
| K (NiCr-Ni) | IEC  | groen    | groen (+) / wit (-)  |
|             | DIN  | groen    | rood (+) / groen (-) |
| T (Cu-CuNi) | IEC  | bruin    | bruin (+) / wit (-)  |
|             | DIN  | bruin    | rood (+) / bruin (-) |

### 3.1.6 Functieaarde aansluiten

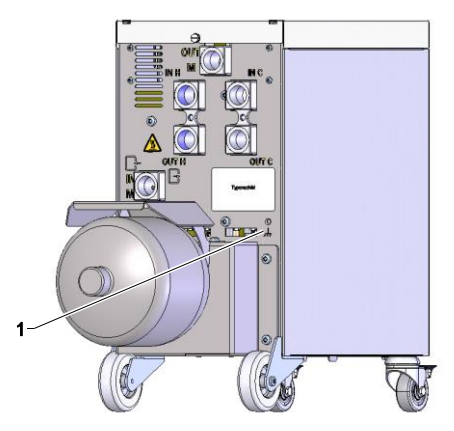

Afb. 16: Functieaarde

### 3.1.7 Inschakelen

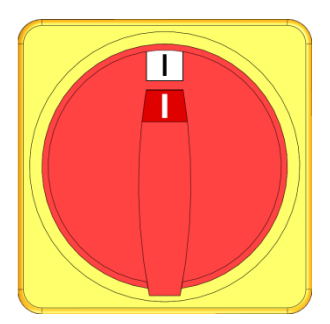

Afb. 17: Hoofdschakelaar

Grote EMV-storingsbronnen in de nabijheid van de omschakeleenheid kunnen het functioneren ervan beïnvloeden. In dat geval moet de behuizing van de omschakeleenheid worden geaard met een aardingsband (aansluitingspunt voor functieaarde zie (1) Afb. 16).

Schakel de installatie als volgt in:

- 1. De voedingskabel van de omschakeleenheid Vario-5 erin steken.
- 2. Alle hoofdschakelaars van de bijbehorende Thermo-5 en Panel-5 in positie "I" draaien.
- → De initialisaties van de apparaten lopen af.

# 3.1.8 Initialisatie

### Initialiseringsscherm

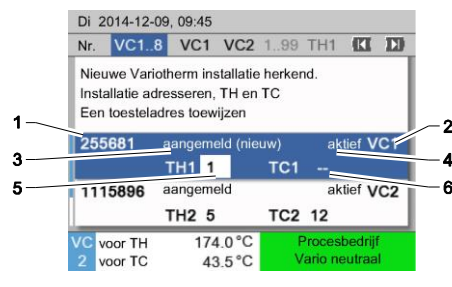

Afb. 18: Initialisering

Indien een nieuwe omschakeleenheid wordt herkend, verschijnt aan het afzonderlijke toestel resp. de afzonderlijke bedieningsmodule het initialiseringsscherm.

| 1 Module-ID                                        |  |
|----------------------------------------------------|--|
| 2 Adres VC module                                  |  |
| 3 Status aanmelden van de omschakeleenheid         |  |
| 4 Status actief / inactief van de omschakeleenheid |  |
| 5 Toewijzing TH (Thermo-5 warm water circuit)      |  |
| 6 Toewijzing TC (Thermo-5 koud water circuit)      |  |

### Adrestoekenning en toewijzing

| waarschuv                              | ving 🕨 Initialisering    |                 |     |
|----------------------------------------|--------------------------|-----------------|-----|
| Nr. VC18                               |                          | C               | I D |
| Nieuwe Va<br>Installatie<br>Een toeste | kend.                    |                 |     |
| 333333                                 | aangemeld (nieuw)<br>TH1 | inactief<br>TC1 | VC1 |
| 333334                                 | aangemeld<br>TH2 3       | aktief<br>TC2 4 | VC2 |
| 1 Voorloo<br>Druk                      | op 25.0 °C<br>0.8 bar    | Bedrijfskla     | ar  |

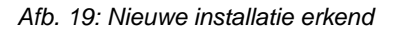

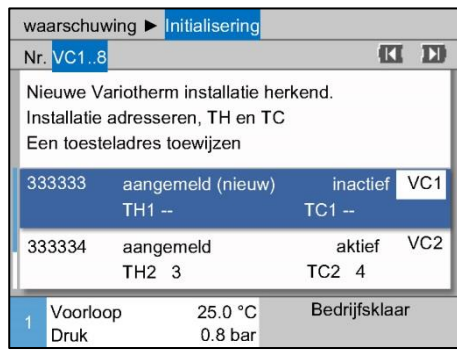

Afb. 20: Toewijzen van de module-ID

| waarschuw                              | ving ► Initialisering                                                 |                   |     |
|----------------------------------------|-----------------------------------------------------------------------|-------------------|-----|
| Nr. VC18                               |                                                                       | 61                | D   |
| Nieuwe Va<br>Installatie<br>Een toeste | ariotherm installatie he<br>adresseren, TH en TC<br>eladres toewijzen | rkend.            |     |
| 333333                                 | aangemeld (nieuw)<br>TH1 <mark>1</mark>                               | inactief V<br>TC1 | 'C1 |
| 333334                                 | aangemeld<br>TH2 3                                                    | aktief V<br>TC2 4 | 'C2 |
| 1 Voorloo<br>Druk                      | op 25.0 °C<br>0.8 bar                                                 | Bedrijfsklaar     |     |

Afb. 21: TH adres toewijzen

De omschakeleenheid moet een adres (VC1 tot VC8), de status ("actief" of "inactief") en het betreffende toesteladres voor TH en TC toegewezen worden. Ga daarbij als volgt te werk:

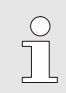

### AANWIJZING!

Om de toewijzing van de omschakeleenheid volledig te definiëren, moeten de hydraulisch aangesloten Thermo-5 toestellen ingeschakeld en al aan de sturing aangemeld zijn.

- 1. Kies met toets 🛱 of 🛡 het gewenste Module ID.
- Druk toets 
   <sup>III</sup>
   en stel het adres van het VC module in
   (→ Afb. 20 b.v. VC1)

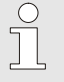

### AANWIJZING!

In een verbinding mag een ingesteld adres (VC module) slechts eenmaal voorkomen. Zolang het adres meerdere keren is toegewezen, kunt u de menupagina niet verlaten.

 Met de toets D op het TH adres gaan en een aangemeld adres toewijzen.

(→ Afb. 21 b.v.. adres 1 aan TH1 toewijzen)

| waarschuv                              | ving 🕨 Initialisering                                                  |                                |     |
|----------------------------------------|------------------------------------------------------------------------|--------------------------------|-----|
| Nr. VC18                               |                                                                        | (K                             | I D |
| Nieuwe Va<br>Installatie<br>Een toeste | ariotherm installatie her<br>adresseren, TH en TC<br>eladres toewijzen | kend.                          |     |
| 333333                                 | aangemeld (nieuw)<br>TH1 1                                             | inactief<br>TC1 <mark>2</mark> | VC1 |
| 333334                                 | aangemeld<br>TH2 3                                                     | aktief<br>TC2 4                | VC2 |
| 1 Voorloo<br>Druk                      | op 25.0 °C<br>0.8 bar                                                  | Bedrijfskla                    | ar  |

Afb. 22: TC adres toewijzen

| Avertissem                                                                                                    | ent 🕨        | Initialisation     |    |               |     |
|----------------------------------------------------------------------------------------------------|--------------|--------------------|----|---------------|-----|
| N° VC18                                                                                                    |              |                    |    | C             | I D |
| Nouvelle installation variotherme détectée.<br>Affecter une adresse à l'installation, TH et TC<br>Affecter une adresse d'appareil |              |                    |    |               |     |
| 333333                                                                                                    | enreg<br>TH1 | jistré (nou.)<br>1 | тс | actif<br>212  | VC1 |
| 333334                                                                                                    | enreg<br>TH2 | jistré<br>3        | т  | actif<br>C2 4 | VC2 |
| 1 Départ<br>Pressio                                                                                                    | n            | 25.0 °C<br>0.8 bar | 0  | pération      | nel |

Afb. 23: Status instellen

### Adres resp. toewijzing veranderen

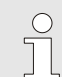

#### AANWIJZING!

Een VC omschakeleenheid moet dwingend een parameter TH en TC toegewezen worden met een betreffend aangemeld adres van een Thermo-5. Anders kan de variotherm installatie niet in bedrijf genomen worden.

- 5. Met de toets ID op status springen en op "aktief" instellen
- 6. Toewijzen met de toets 💷 bevestigen en aansluitend het initialisatie venster met de toets 🚇 verlaten.

Ga als volgt te werk om een adreswijzigingen achteraf te wijzigen:

- 1. Roep de menupagina Indicatie \ Variotherm installaties op.
- 2. Kies het adres van de VC module en bevestig deze met toets .
- 3. Stel het adres van de VC module in.
- 4. De toets **D** drukken en een aangemeld adres TH toewijzen.
- 5. De toets ID drukken en een aangemeld adres TC toewijzen.
- 6. Bevestig de toewijzing met de toets 🚳.

Omschakeleenheden kunnen geactiveerd en gedeactiveerd worden Ga als volgt te werk om een omschakeleenheid te activeren resp. deactiveren:

- 1. Roep de menupagina Indicatie \ Variotherm installaties op.
- 2. Kies het adres van de VC module en bevestig deze met toets .
- **3.** Met de toets **(u** op status springen en de status op aktief resp. inaktief instellen.
- 4. Bevestig met toets 🔍.

#### Activeren en deactiveren.

# 3.2 Inbedrijfstelling

## 3.2.1 Gevraagde waarden

Instelling Gevraagde waarden

Gevraagde waarden als volgt instellen:

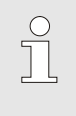

### AANWIJZING!

De Gevraagde waarden kunnen alleen worden ingesteld onder Module VCn en niet onder THn en TCn.

- 1. Kies met toets 🕊 of 🍱 modulenr. "VCn".
- 2. Menu Gevraagde waarden oproepen.
- **3.** Parameters Gevraagde waarde TH en Gevraagde waarde TC op gewenste waarde instellen.

Begrenzing gevraagde waarde

Een gevraagde waarde kan maximum op de waarde Temperatuurbegrenzing minus 5 K ingesteld worden.

# Ga als volgt te werk om de Temperatuurbegrenzing manueel in te stellen:

- 1. Menu Gevraagde waarden oproepen.
- 2. Zet de parameter Temperatuurbegrenzing op de gewenste waarde.

# Manuele Temperatuurbegrenzing

| Gevraagde waarden      |               |
|------------------------|---------------|
| Gevraagde waarde 1     | 40.0 °C       |
| Gevraagde waarde 2     | 0.0 °C        |
| Ramp verwarmen         | UIT           |
| Ramp koelen            | UIT           |
| Temperatuurbegrenzing  | 165 °C        |
| Veilighuitschakeltemp. | 70 °C         |
|                        |               |
|                        |               |
| ₁ Voorloop 25.0 °C     | Bedrijfsklaar |
| Druk 0.5 bar           |               |

Afb. 24: Temperatuurbegrenzing

#### Automatische Temperatuurbegrenzing

De Temperatuurbegrenzing wordt middels gebruik van verschillende types apparaten in Variotherm installaties automatische gereduceerd. De reductie is van de ingebouwde veiligheidsventielen afhankelijk.

#### De reductie is zoals volgt:

| Type toestel        | Veiligheidsventiel | Temperatuurbegrenzing |
|---------------------|--------------------|-----------------------|
| HB-<br>100/140/160Z | 10 bar *)          | 165 °C                |
| HB-180Z             | 17 bar             | 185 °C                |

\*) voor apparaten tot 160 °C (bouwmaat 2 en 3) bestaat een speciale uitvoering met veiligheidsventiel 17 bar in plaats van 10 bar ( $\rightarrow$  Typeplaatje zonder extra, de inscriptie "XA", betekent een speciaal model met aanhang).

# 3.2.2 Bedrijfsklaar

### Installatie inschakelen

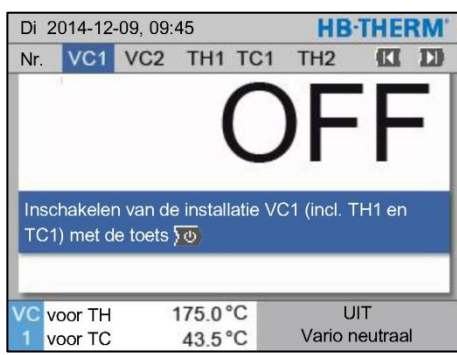

Afb. 25: Basisbeeldscherm VC1

Instelling gevraagde waarde bedrijfsklaar

Schakel de installatie als volgt in:

1. Kies met toets I of D het modulenr.

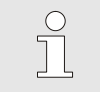

AANWIJZING!

De installatie kan worden ingeschakeld onder module-nr., VCn, THn resp. TCn.

- 2. Druk op de toets .
- → De installatie start in de gedefinieerde modus. Indien nodig worden de toestellen TH en TC volledig automatisch gevuld en ontlucht.
- ➔ Indien de gevraagde waarden zijn bereikt, wordt de gedefinieerde modus getoond.

De verbruiker wordt bij het inschakelen getempereerd naar de ingestelde temperatuur Gevraagde waarde Bedrijfsklaar. Standaard is Gevraagde waarde Bedrijfsklaar ingesteld op "autom.". Bij de instelling "autom." wordt de verbruiker getempereerd op de gemiddelde waarde van Gevraagde waarde TH en Gevraagde waarde TC. Als een andere starttemperatuur gewenst is, moet u de volgende instelling uitvoeren:

- 1. Menu Gevraagde waarde oproepen.
- 2. Stel de parameter Gevraagde waarde Bedrijfsklaar in op de gewenste waarde.

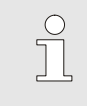

AANWIJZING!

Gevraagde waarde Bedrijfsklaar mag nooit groter zijn dan Gevraagde waarde TH.

### 3.2.3 Handmatig bedrijf

| Di  | Di 2014-12-09, 09:45 <b>HB-THERM</b> |       |      |     |   | RM. |         |        |      |
|-----|--------------------------------------|-------|------|-----|---|-----|---------|--------|------|
| Nr. | VC1                                  | 199   | TH1  | TC1 | 5 | 7   |         | KI     | D    |
| Af  | Afkoelen                             |       |      |     |   |     |         |        |      |
| Ma  | Matrijslediging                      |       |      |     |   |     |         |        |      |
| Ha  | Handmatig bedrijf 🛛 🗸                |       |      |     |   |     | ~       |        |      |
| Pro | ocesbec                              | lrijf |      |     |   |     |         |        |      |
| Le  | ren                                  |       |      |     |   |     |         |        |      |
| Te  | stbedrijf                            |       |      |     |   |     |         |        |      |
| -   |                                      |       |      |     |   |     |         |        | _    |
| VC  | voor TH                              | 1     | 154. | 0°C |   | Har | ndmati  | ig bed | rijf |
| 1   | voor TC                              | ;     | 69.  | 5°C |   | V   | /ario k | oelen  |      |

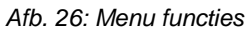

| Di                                                                                                    | Di 2014-12-09, 09:45 |         |       | HBITHE | SW.            |     |
|----------------------------------------------------------------------------------------------------|----------------------|---------|-------|--------|----------------|-----|
| Nr.                                                                                                    | VC1                  | 199     | TH1   | TC1    | KI             | D   |
| Vario verwarmen, Vario koelen en Vario neutraal<br>manueel in- en uitschakelen met de volgende<br>toetsen. |                      |         |       |        |                |     |
|                                                                                                    | Vario ve             | erwarme | n     |        |                | - 1 |
|                                                                                                    | Vario ko             | belen   |       |        |                | - 1 |
| 🕒 Vario neutraal                                                                                           |                      |         |       |        |                |     |
| VC                                                                                                    | voor TH              | 1       | 75.0° | 'C     | Procesbedrijf  |     |
| 1                                                                                                    | voor TC              | 9       | 43.5  | °C \   | /ario verwarme | en  |

Afb. 27: Basisbeeldscherm handmatig bedrijf

Schakel het handmatig bedrijf als volgt in:

- 1. Kies met toets 🕊 of ъ modulenr. "VCn".
- 2. Vraag de menupagina Functies op.
- 3. Kies de functie Handmatig bedrijf en activeer deze met de toets 💷 .

De geactiveerde functie wordt met het pictogram ✓ weergegeven.

- Zolang de installatie nog niet gereed is, knippert de modus "Handmatig bedrijf".
- → Met de toets A wordt "Vario verwarmen" geactiveerd, met de toets , vario koelen" en met toets , vario neutraal".

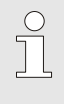

 $\bigcirc$ 

#### AANWIJZING!

"Vario verwarmen", "Vario koelen" en "Vario neutraal" kunnen niet tegelijkertijd actief zijn.

### AANWIJZING!

De functie Handmatig bedrijf kan op slechts één variotherm installatie actief zijn.

# 3.2.4 Testbedrijf

| Di 2     | Di 2014-12-09, 09:45 <b>HB-THERM</b> |           |      |     |   |   |         |        |     |
|----------|--------------------------------------|-----------|------|-----|---|---|---------|--------|-----|
| Nr.      | VC1                                  | 199       | TH1  | TC1 | 5 | 7 |         | KI     | D   |
| Afkoelen |                                      |           |      |     |   |   |         |        |     |
| Mat      | Matrijslediging                      |           |      |     |   |   |         |        |     |
| Han      | Idmatig                              | j bedrijf |      |     |   |   |         |        | - 1 |
| Pro      | cesbec                               | lrijf     |      |     |   |   |         |        | - 1 |
| Lere     | en                                   |           |      |     |   |   |         |        |     |
| Tes      | tbedrijf                             |           |      |     |   |   |         | 1      | ~   |
|          |                                      |           |      |     |   |   |         |        |     |
| VCV      | oor TH                               | 1         | 154. | 0°C |   |   | Testb   | edrijf |     |
| 1 v      | oor TC                               | ;         | 69.  | 5°C |   | ١ | /ario k | oelen  | 4   |

Afb. 28: Menu functies

Schakel het testbedrijf als volgt in:

- 1. Kies met toets 🕊 of 🂵 modulenr. "VCn".
- 2. Vraag de menupagina Functies op.
- ➔ Zolang de installatie nog niet gereed is, knippert de modus "Testbedrijf".

| C |
|---|
| Т |
|   |

#### AANWIJZING!

In de modus Testbedrijf kan zonder machinesignalen, volgens ingestelde tijden, een variotherm proces worden uitgevoerd.

Instellingen Testbedrijf

Voor het Testbedrijf gelden afzonderlijke instellingen van de gevraagde waarden en tijden. Ga als volgt te werk om de parameters te definiëren:

- 1. Kies met toets 🕊 of 🂵 modulenr. "VCn".
- 2. Vraag de menupagina Instelling \ Vario \ Testbedrijf op.
- **3.** Parameters Gevraagde waarde TH Test en Gevraagde waarde TC Test op gewenste waarden instellen.
- 4. Parameters Duur verwarmen Test, Duur koelen Test, Pauze verwarmen-koelen Test en Pauze koelen-verwarmen Test op gewenste waarden instellen.

### 3.2.5 Externe voeler

Voorselectie van het type externe voeler

Het type externe voeler moet als volgt worden ingesteld:

- 1. Vraag de menupagina Instelling \ Diverse op.
- 2. Parameter Voelertype externe voeler instellen op het aangesloten voelertype.

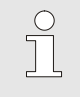

AANWIJZING!

De externe voeler dient bij de variotherm installatie alleen als temperatuuraanduiding.

### 3.3 Parameterbepaling (assistent)

Om het gewenste temperatuurverloop op een bepaalde locatie van het vormnestoppervlak te bereiken, moeten enerzijds de temperaturen van de beide tempereerapparaten alsook de tijden voor het schakelen van de omschakeleenheid bekend zijn. De afhankelijkheden van de werktuiggeometrie en de gehele toepassing leiden ertoe dat de bepaling van deze parameters uitsluitend empirisch dus met proberen kan worden uitgevoerd. Als ondersteuning staan op de Vario-5 installatie de assistenten ter beschikking.

Het principe van de procedure voor het vaststellen van de parameters berust erop dat met een allereerst vrij geselecteerde instelling de installatie op het open werktuig in de te verwachten cyclus moet worden gereden. Hierbij wordt aan de hand van het gemeten temperatuurverloop op een gewenste locatie van het vormnestoppervlak de kenmerkende dempingen en tijdvertragingen vastgesteld. Hieruit worden weer de gezochte instellingswaarden berekend.

Voor een beter begrip moeten hieronder het kenmerkende temperatuurverloop en de variotherme aansturing worden opgenomen.

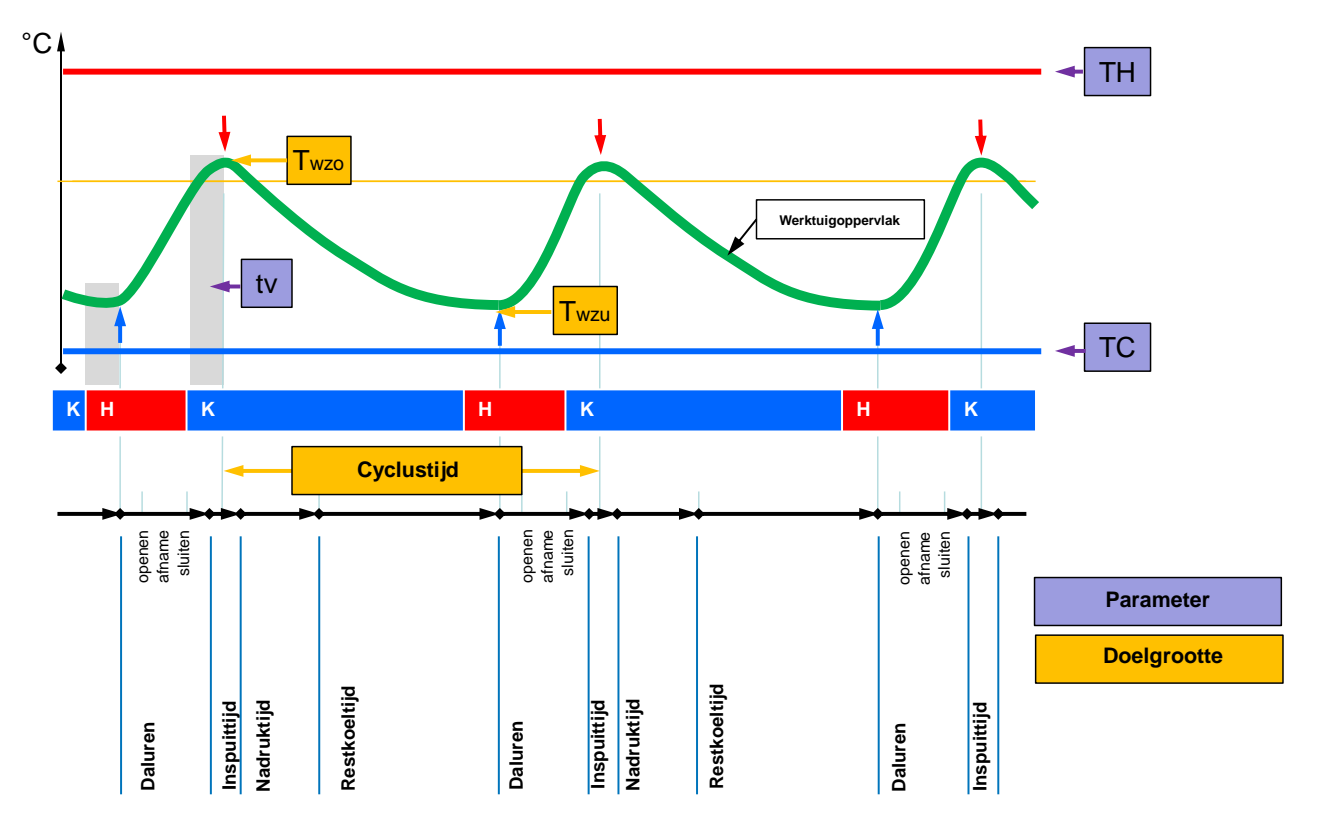

Afb. 29: Kenmerkend temperatuurverloop met gewenste doelgroottes (geel) en de hiervoor vereiste parameters (paars).

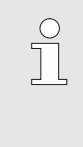

#### AANWIJZING!

De in te stellen tijden bij de aansturing worden vastgesteld uit de gewenste tijdstippen voor maximum en minimum met in acht neming van de tijdvertraging en de geselecteerde machinetakt.

Voor alle gevallen waar geen geschikte werktuigsensor aanwezig is, kan op het open werktuig de vormnest-oppervlaktemperatuur met een handtast-thermometer of een IR-sensor (infraroodsensor resp. pyrometer) worden gemeten.

### 3.3.1 Assistenten

#### Assistenttypes

Er staan vijf assistenttypes ter beschikking, waarbij type 4 en 5 combinaties uit type 1, 2 en 3 zijn. De keuze richt zich naar de beschikbare randvoorwaarden van de desbetreffende toepassing.

| Туре | Aanduiding                                                                                    | Beknopte omschrijving                                                                                              | Benodigde invoer                                                                                                    | Berekende parameters                                                                                                    |
|------|-----------------------------------------------------------------------------------------------|----------------------------------------------------------------------------------------------------|----------------------------------------------------------------------------------------------------|----------------------------------------------------------------------------------------------------|
| 1    | Alleen droogloop,<br>zonder aangesloten<br>externe sensoren                                   | Bepaling van de<br>vertragingstijd op het open<br>werktuig, als alleen een<br>handtast-thermometer<br>aanwezig is. | Gevraagde waarde TH<br>Gevraagde waarde TC<br>Cyclustijd                                                               | Vertragingstijd                                                                                                    |
| 2    | Alleen droogloop,<br>met aangesloten<br>externe sensoren                                      | Bepaling van de<br>kenmerkende waarden op<br>het open werktuig.                                                    | Gevraagde waarde<br>werktuig boven<br>Gevraagde waarde<br>werktuig onder<br>Cyclustijd                                 | Vertragingstijd<br>Gevraagde waarde TH<br>Gevraagde waarde TC                                                                                                    |
| 3    | Alleen tijdverloop<br>instellen/aanpassen                                                     | Bepaling van de<br>schakeltijden afhankelijk<br>van de machinetakt tijdens<br>de productie.                        | Gevraagde waarde TH<br>Gevraagde waarde TC<br>Gevraagde waarde<br>isotherm<br>Vertragingstijd                          | Vertraging snelheid<br>Duur verwarmen<br>Duur koelen<br>Pauze verwarmen-koelen<br>Pauze koelen-verwarmen<br>Besturing machine                                                                  |
| 4    | Droogloop en<br>aansluitend<br>tijdverloop instellen,<br>zonder aangesloten<br>externe sensor | Combinatietype 1 en 3                                                                                              | Gevraagde waarde TH<br>Gevraagde waarde TC<br>Cyclustijd<br>Gevraagde waarde<br>isotherm                               | Vertragingstijd<br>Vertraging snelheid<br>Duur verwarmen<br>Duur koelen<br>Pauze verwarmen-koelen<br>Pauze koelen-verwarmen<br>Besturing machine                                               |
| 5    | Droogloop en<br>aansluitend<br>tijdverloop instellen,<br>met aangesloten<br>externe sensor    | Combinatietype 2 en 3                                                                                              | Gevraagde waarde<br>werktuig boven<br>Gevraagde waarde<br>werktuig onder<br>Cyclustijd<br>Gevraagde waarde<br>isotherm | Vertragingstijd<br>Gevraagde waarde TH<br>Gevraagde waarde TC<br>Vertraging snelheid<br>Duur verwarmen<br>Duur koelen<br>Pauze verwarmen-koelen<br>Pauze koelen-verwarmen<br>Besturing machine |

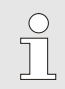

#### AANWIJZING!

De assistenten 3, 4 en 5 zijn uitsluitend dan bruikbaar als de tijdinstellingen op de vario-5 installatie plaatsvinden en op de machine alleen een taktsignaal aanwezig is.

# Richtwaarden temperatuur vormnestoppervlak

De belangrijkste groottes bij het variotherm tempereren zijn de te behalen temperaturen op het vormnestoppervlak. Deze richten zich primair op de te verwerken materialen, zijn echter ook afhankelijk van de onderdelengeometrie en de verwerkingsparameters. Als richtwaarden voor de vormnestoppervlaktemperaturen (werktuig-wandtemperatuur) tijdens het inspuiten kunnen de volgende waardes worden gebruikt.

| Materiaal | Oppervlaktemperaturen |
|-----------|-----------------------|
| ABS       | 110 °C                |
| PMMA      | 120 °C                |
| PC + ABS  | 125 °C                |
| PC        | 140 °C                |
| PA amorph | 160 °C                |

### Verloopdiagram Assistent type 1

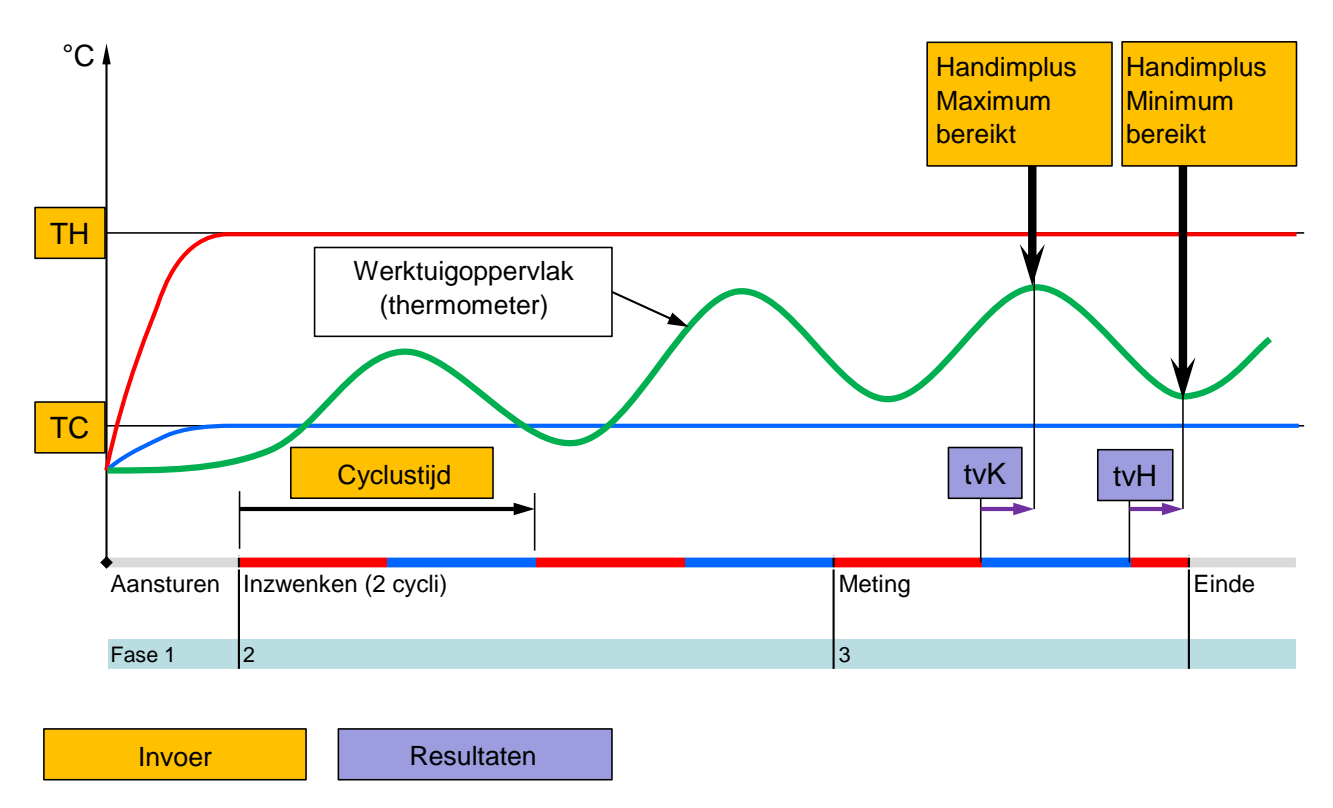

Afb. 30: Verloop assistent type 1, Bepaling van de vertragingstijd op het open werktuig, als alleen een handtastthermometer aanwezig is

#### Verloopdiagram Assistent type 2

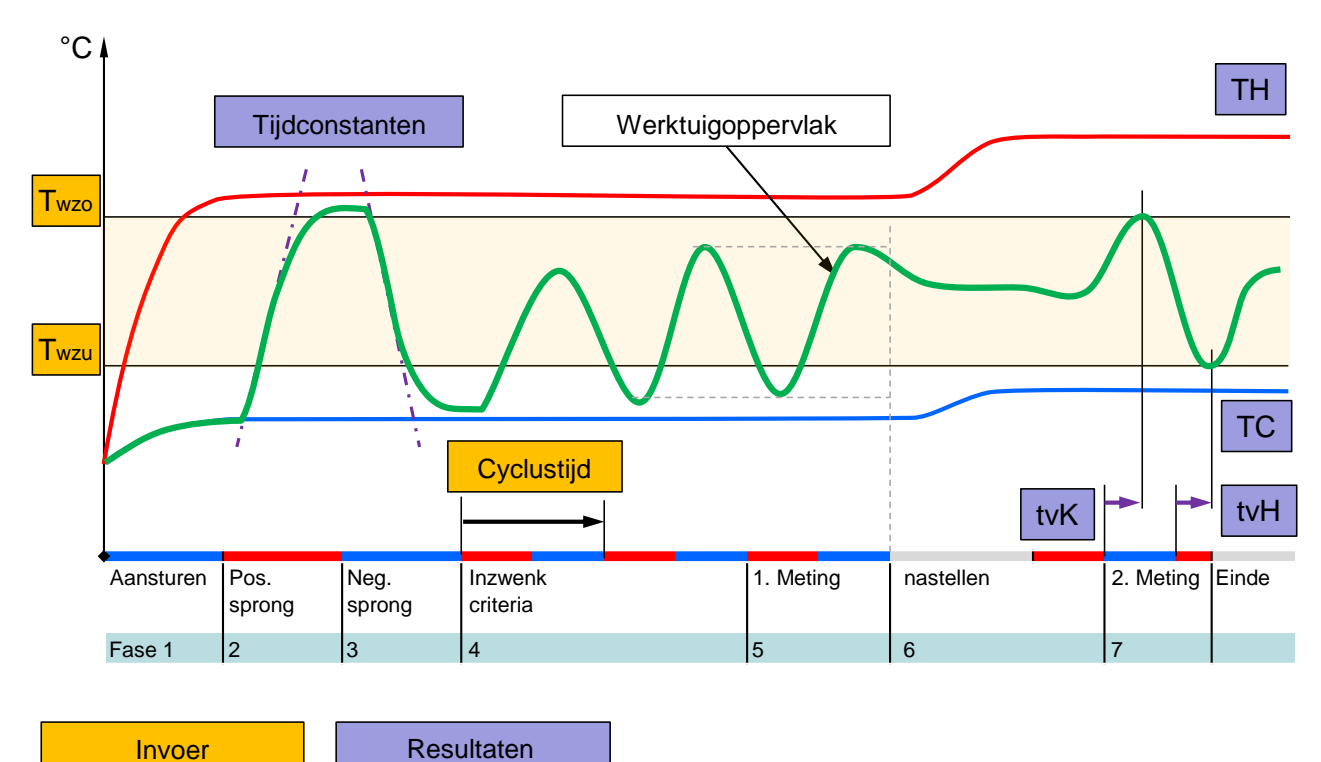

Afb. 31: Verloop assistent type 2, Bepaling van de karakteristieke waarden op het open werktuig

Verloopdiagram Assistent type 3

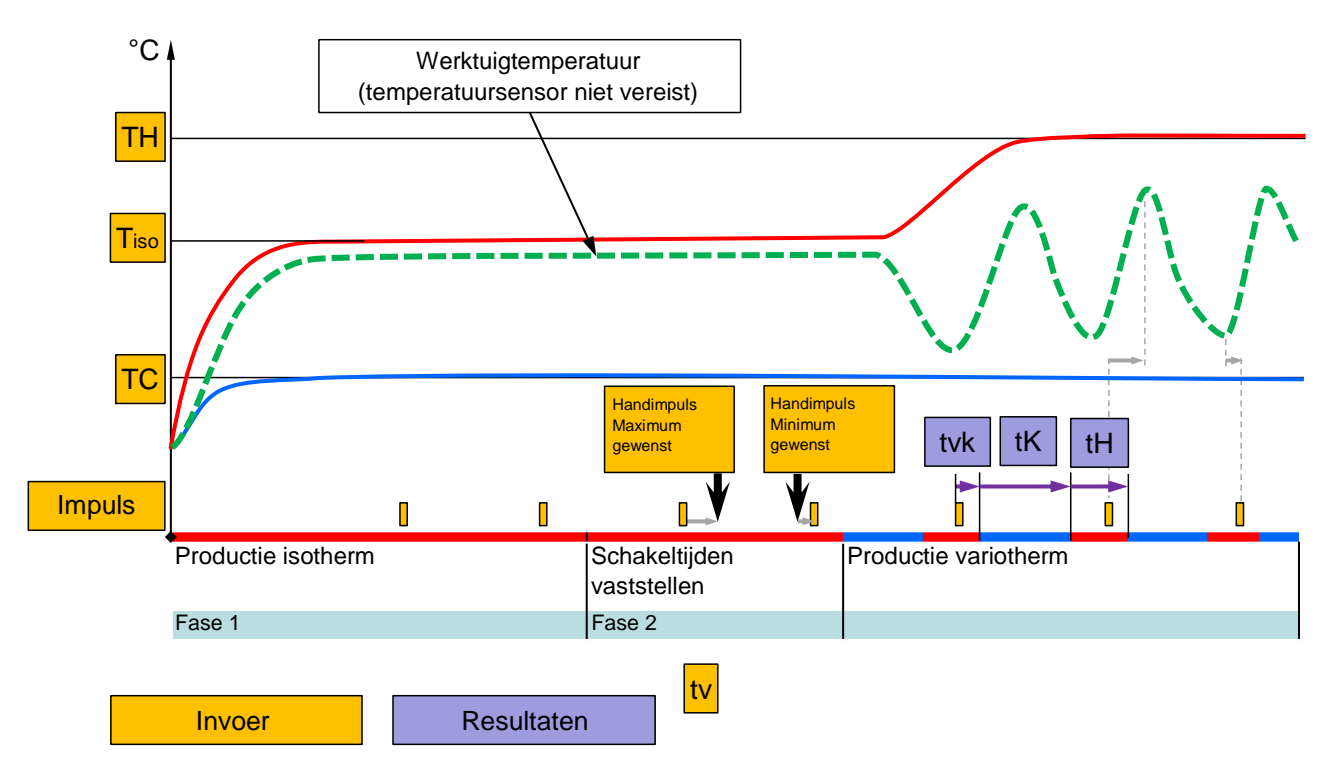

Afb. 32: Verloop assistent type 3, Bepaling van de schakeltijden afhankelijk van de machinetakt tijdens de productie

# 3.3.2 Leren

Met de functie Leren kunnen specifieke variotherme parameters automatisch bepaald worden met behulp van diverse assistenten.

### **Functie Leren starten**

| Le              | ren                                                                                                    |          |                |  |  |  |
|-----------------|----------------------------------------------------------------------------------------------------|----------|----------------|--|--|--|
| Ge<br>ing<br>Be | Gewenste assistent kiezen, benodigde waarden<br>ingeven en assistent starten, of stoppen met functie<br>Beëindigen. |          |                |  |  |  |
| A               | ssistent                                                                                                    |          | Туре 1         |  |  |  |
| G               | evraagde wa                                                                                                    | aarde TH | °C             |  |  |  |
| G               | evraagde wa                                                                                                    | aarde TC | °C             |  |  |  |
| C               | yclustijd                                                                                                    |          | S              |  |  |  |
| VC              | voor TH                                                                                                    | 165.0 °C | Leren          |  |  |  |
| 1               | voor TC                                                                                                    | 45.0 °C  | Vario neutraal |  |  |  |

Afb. 33: Assistent kiezen

Ga als volgt te werk om de functie Leren te activeren:

- 1. Kies met toets 🕊 of 🍱 modulenr. "VCn".
- 2. Vraag de menupagina Functies op.
- Kies de functie Leren en activeer deze met de toets .
   De geactiveerde functie wordt met het pictogram ✓ weergegeven.
- → Zolang de installatie nog niet gereed is, knippert de modus "Leren".
- 4. Kies de gewenste Assistent in het invoerveld en bevestig met toets 💷 .

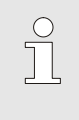

.

#### AANWIJZING!

Afhankelijk van de geselecteerde assistent zijn er verschillende ingaven vereist.

- 6. Kies Assistent starten en bevestig met toets 💷 . Door Annuleren kan de Functie Leren worden afgebroken.
- → Leren wordt gestart. Aanwijzing op beeldscherm volgen.

## 3.4 Procesbedrijf

In de procesmodus reageert de variotherm installatie op de signalen van de machine. Afhankelijk van de toepassing en de mogelijkheden van de machinebesturing zijn twee basismethodes van de aansturing mogelijk: Tijdinstellingen op de machine of op de variotherm installatie.

| Soort | Tijdinstelling          | Beschrijving                                                                                                    | Aantal contacten | Instellingen<br>aansturing           |
|-------|-------------------------|----------------------------------------------------------------------------------------------------|------------------|--------------------------------------|
| 1     | Machine                 | De machine stuurt de signalen voor verwarmen en<br>koelen, de omschakeleenheid voert de opdrachten<br>direct en zonder vertraging uit.                                                                                 | 2 (1)            | Contact HK<br>Takt HK<br>(Contact H) |
| 2     | Installatie Vario-<br>5 | De machine stuurt een signaal als takt op een<br>bepaald tijdstip binnen de spuitcyclus. De<br>variotherm installatie stuurt de kleppen in relatie<br>tot dit signaal aan, afhankelijk van de<br>geselecteerde tijden. | 1                | Takt H<br>Takt K                     |

#### Procesbedrijf in-/uitschakelen

| Di  | Di 2014-12-09, 09:45 <b>HB-THERM</b> |           |      |     |   |   |         |         | RM. |
|-----|--------------------------------------|-----------|------|-----|---|---|---------|---------|-----|
| Nr. | VC1                                  | 199       | TH1  | TC1 | 5 | 7 |         | KI      | D   |
| Af  | Afkoelen                             |           |      |     |   |   |         |         |     |
| Ma  | trijsledi                            | ging      |      |     |   |   |         |         |     |
| На  | ndmatig                              | g bedrijf |      |     |   |   |         |         |     |
| Pro | ocesbec                              | lrijf     |      |     |   |   |         | 1       | ~   |
| Le  | ren                                  |           |      |     |   |   |         |         |     |
| Te  | Testbedrijf                          |           |      |     |   |   |         |         |     |
|     |                                      |           |      |     |   |   |         |         |     |
| VC  | voor TH                              | 1         | 154. | 0°C |   | P | roces   | bedrijf |     |
| 1   | voor TC                              | ;         | 69.  | 5°C |   | ١ | ′ario k | oelen   |     |

Afb. 34: Menu functies

#### Procesonderbreking

Schakel het procesbedrijf als volgt in:

- 1. Kies met toets 🕊 of 🍱 modulenr. "VCn".
- 2. Vraag de menupagina Functies op.
- 3. Kies de functie Procesbedrijf en activeer deze met de toets

De geactiveerde functie wordt met het pictogram ✓ weergegeven.

- → Zolang de installatie nog niet gereed is, knippert de modus "Procesbedrijf".
- → Zodra de machinesignalen aanstaan, wordt er geschakeld tussen "Vario verwarmen", "Vario neutraal" en "Vario koelen".

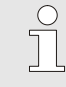

#### AANWIJZING!

Voor de stekkertoewijzing van de machinesignalen ( $\rightarrow$  Handleiding en serviceboekje Vario-5).

De Procesonderbreking wordt automatisch geactiveerd wanneer er geen machinesignalen zijn. Zodra de machinesignalen weer aanstaan, schakelt de modus automatisch weer naar Procesbedrijf.

### Instellingen Besturing machine

Machinesignaal Besturing als volgt instellen:

- 1. Kies met toets 🕊 of ъ modulenr. "VCn" .
- 2. Vraag de menupagina Instelling \ Vario op.
- **3.** Parameter Besturing machine volgens tabel op gewenste waarde instellen.

| Besturing   | Beschrijving                                                                                                    |
|-------------|----------------------------------------------------------------------------------------------------|
| Contact HK  | Directe besturing met 2 contacten voor<br>"Vario verwarmen" en "Vario koelen".                                                                      |
| Contact H   | Directe besturing met 1 contact voor<br>"Vario verwarmen". Indien contact<br>"Vario verwarmen" open is, wordt er<br>geschakeld naar "Vario koelen". |
| Snelheid HK | Besturing snelheid met 2 signalen voor<br>"Vario verwarmen" en "Vario koelen".                                                                      |
| Snelheid H  | Besturing snelheid met 1 signaal voor Start<br>"Vario verwarmen". De tijden voor de<br>afzonderlijke fasen moeten manueel ingesteld<br>worden.      |
| Snelheid K  | Besturing snelheid met 1 signaal voor Start<br>"Vario koelen". De tijden voor de afzonderlijke<br>fasen moeten manueel ingesteld worden.            |

### Instelling van de tijden voor Besturing machine Snelheid H en Snelheid K

Bij Instelling Besturing Machine op "Snelheid H" of "Snelheid K" moeten de tijden Duur verwarmen, Duur koelen, Pauze verwarmen-koelen en Pauze koelen-verwarmen ingesteld worden. Tijden als volgt instellen:

- 1. Vraag de menupagina Instelling \ Vario op.
- 2. Parameters Duur verwarmen en Duur koelen op gewenste waarde instellen.
- 3. Parameter Pauze verwarmen-koelen bij "Snelheid H" resp. Pauze koelen-verwarmen bij "Snelheid K" op gewenste waarde instellen.

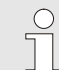

### AANWIJZING!

De som van de tijden Duur verwarmen, Duur koelen en Pauze verwarmen-koelen resp. Pauze koelen-verwarmen moet overeenkomen met de cyclustijd (tijd tussen 2 impulsen). Indien de som van de ingestelde tijden groter is dan de tijd tussen 2 impulsen, wordt de actuele cyclus afgebroken en de nieuwe cyclus gestart.

### Instelling Vertraging snelheid (alleen bij Besturing machine Snelheid H en Snelheid K)

Door middel van Vertraging snelheid kan de vertragingstijd worden bepaald tussen snelheidssignaal en Start "Vario verwarmen" resp. "Vario koelen". Vertraging snelheid als volgt instellen:

- 1. Kies met toets 🕊 of 🂵 modulenr. "VCn".
- 2. Vraag de menupagina Instelling \ Vario op.
- **3.** Stel de parameter Vertraging snelheid in op de gewenste waarde.

Instelling Gevraagde waarden

Gevraagde waarden als volgt instellen:

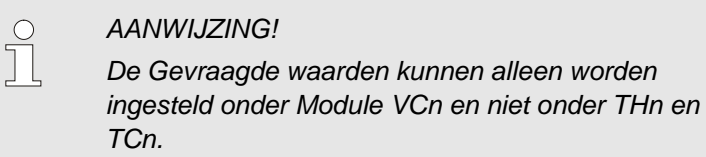

- 1. Kies met toets 🕊 of 恥 modulenr. "VCn".
- 2. Menu Gevraagde waarden oproepen.
- **3.** Parameters Gevraagde waarde TH en Gevraagde waarde TC op gewenste waarde instellen.

### 3.4.1 Procesbewaking

### 3.4.2 Grenswaarden bewaken

#### Functie

De grenswaarden voor de procesbewaking worden in de standaardinstelling automatisch na elke keer dat het toestel wordt gestart, vastgesteld en in gesteld volgens het ingestelde bewakingsniveau.

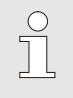

AANWIJZING!

Zolang de grenswaarden nog niet zijn ingesteld, knippert de modusindicatie groen.

#### **Bewaking instellen**

| Bewaking      |                          |       |        |  |  |  |  |
|---------------|--------------------------|-------|--------|--|--|--|--|
| Temperatuur   |                          |       | •      |  |  |  |  |
| Debiet        |                          |       | •      |  |  |  |  |
| Bewaking      |                          |       | autom. |  |  |  |  |
| Bewakingsni   | Bewakingsniveau          |       |        |  |  |  |  |
| Bewaking op   | tsen                     | neen  |        |  |  |  |  |
| Opstart-alarn | Opstart-alarm onderdruk. |       |        |  |  |  |  |
| Alarmcontact  |                          | NO1   |        |  |  |  |  |
| Luidsterkte h |                          | 3     |        |  |  |  |  |
| Voorloop      | Bedrijfsl                | klaar |        |  |  |  |  |
| Druk          | 0.4 bar                  |       |        |  |  |  |  |

Afb. 35: Bewaking

Als de automatische vaststelling van grenswaarde niet gewenst is, moet u de volgende instelling uitvoeren:

- 1. Menupagina Bewaking oproepen.
- 2. Zet de parameter Bewaking op "manueel" of "UIT".

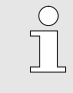

AANWIJZING!

Als u de bewaking op "UIT" zet, wordt het proces niet bewaakt. Dit kan leiden tot onnodig afval.

#### Controle opnieuw instellen

| Bewaking                                 |         |
|------------------------------------------|---------|
| Temperatuur                              | •       |
| Debiet                                   | •       |
| Werktuiggegevens                         | •       |
| Bewaking                                 | autom.  |
| Bewakingsniveau                          | grof    |
| Bewaking opnieuw plaatsen                | neen    |
| Opstart-alarm onderdruk.                 | vol     |
| Alarmcontact functie                     | NO1     |
| 1 Voorloop 25.0 °C Bedrij<br>Debiet└⁄min | fsklaar |

Afb. 36: Controle opnieuw instellen

#### Bewakingsniveau instellen

| Bewaking                       |               |
|--------------------------------|---------------|
| Temperatuur                    | Þ             |
| Debiet                         | ×             |
| Werktuiggegevens               | •             |
| Bewaking                       | autom.        |
| Bewakingsniveau                | grof          |
| Bewaking opnieuw pl            | aatsen neen   |
| Opstart-alarm onderd           | ruk. vol      |
| Alarmcontact functie           | NO1           |
| 1 Voorloop 25.0 °C<br>Debiet 뉴 | Bedrijfsklaar |

Afb. 37: Bewakingsniveau

Ga als volgt te werk om de grenswaarde tijdens de werking automatisch aan te passen:

- 1. Menupagina Bewaking oproepen.
- 2. Zet de parameter Bewaking opnieuw plaatsen op "ja".
- 3. Druk op de toets 🔍.

AANWIJZING!
 Grenswaarden die op "UIT" staan, worden niet aangepast.

Het tolerantiebereik wordt d.m.v. de parameter Bewakingsniveau vastgelegd en kan als volgt worden aangepast:

- 1. Roep de menupagina Bewaking op.
- 2. Zet de parameter Bewakingsniveau op "fijn", "middel" of "grof".

De grenswaarden voor temperatuur en debiet worden berekend volgens onderstaande tabel:

| Aanduiding                        |        |              | Control | Betreft      |        |              |                                                                  |
|-----------------------------------|--------|--------------|---------|--------------|--------|--------------|------------------------------------------------------------------|
|                                   | fijn   |              | middel  |              |        | grof         |                                                                  |
|                                   | factor | min          | factor  | min          | factor | min          |                                                                  |
| Afwijking gevraagd-reëel<br>boven | 1.5    | 5 K          | 2       | 10 K         | 2.5    | 20 K         | max. afwijking tijdens<br>"Vario koelen"                         |
| Afwijking gevraagd-reëel<br>onder | 1.5    | 5 K          | 2       | 10 K         | 2.5    | 20 K         | max. afwijking tijdens<br>"Vario verwarmen"                      |
| Debiet intern max.                | 1.2    | -            | 1.4     | -            | 1.7    | -            | max. debiet tijdens "Vario<br>verwarmen" resp. "Vario<br>koelen" |
| Debiet intern min.                | 0.8    | 0.5<br>L/min | 0.6     | 0.5<br>L/min | 0.3    | 0.5<br>L/min | min. debiet tijdens "Vario<br>verwarmen" resp. "Vario<br>koelen" |

# 3.5 Buitenbedrijfstelling

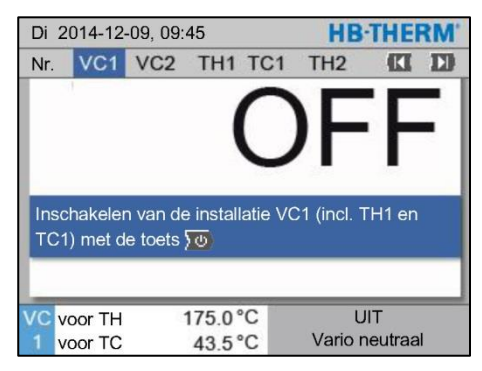

Afb. 38: Basisbeeldscherm VC1

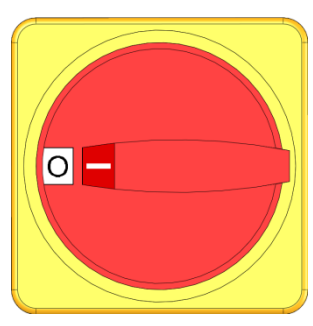

Afb. 39: Hoofdschakelaar

### 3.5.1 Afkoelen en uitschakelen

| Di  | Di 2014-12-09, 09:45 |           |      |     |   |    |        | HEI   | RM' |
|-----|----------------------|-----------|------|-----|---|----|--------|-------|-----|
| Nr. | VC1                  | 199       | 7.   |     | K |    |        |       |     |
| Afk | Afkoelen 🗸           |           |      |     |   |    |        |       |     |
| Ma  | trijsledi            | ging      |      |     |   |    |        |       |     |
| На  | ndmatig              | j bedriji |      |     |   |    |        |       |     |
| Pro | cesbec               | lrijf     |      |     |   |    |        |       |     |
| Ler | en                   |           |      |     |   |    |        |       |     |
| Tes | Testbedrijf          |           |      |     |   |    |        |       |     |
|     |                      |           |      |     |   |    |        |       |     |
| VC  | voor TH              | 1         | 154. | 0°C |   | A  | Afkoe  | len   |     |
| 1   | voor TC              | ;         | 69.  | 5°C |   | Va | rio ko | belen |     |

Afb. 40: Afkoelen inschakelen

De installatie na gebruik als volgt uitschakelen:

1. Kies met toets 🕊 of 🍱 modulenr.

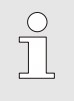

#### AANWIJZING!

De installatie kan onder modulenr. VCn, THn resp. TCn uitgeschakeld worden.

- 2. Op de toets 20 drukken
- → De bijbehorende Thermo-5 apparaten koelen, tot de aanvoeren teruglooptemperatuur lager dan de ingestelde Veiligh.-uitschakeltemp. is.
- → Vervolgens wordt een drukontlasting uitgevoerd.
- → Daarna schakelen de bijbehorende Thermo-5 apparaten uit. In de aanduiding voor bedrijfstypen wordt "UIT" weergegeven.
- **3.** Alle hoofdschakelaars van de bijbehorende Thermo-5 en Panel-5 in positie "0" draaien.
- **4.** De stekker van de omschakeleenheid voor het variotherm tempereren eruit trekken.

Het afkoelen als volgt inschakelen:

- 1. Kies met toets 🕊 of ъ modulenr. "VCn".
- 2. Vraag de menupagina Functies op.
- → De omschakeleenheid schakelt over naar "Vario koelen" en de bijbehorende Thermo-5 toestellen koelen af tot de ingestelde Afkoeltemperatuur. Vervolgens wordt er een drukontlasting uitgevoerd.

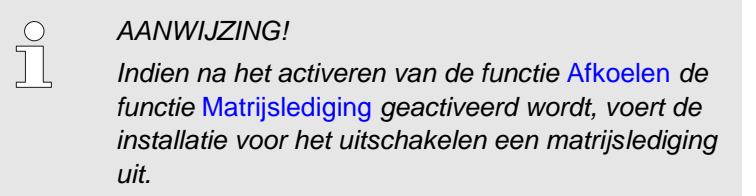

### 3.5.2 Matrijslediging

| Di  | Di 2014-12-09, 09:45 |           |      |     |   |   |          | HB-THERM' |     |  |  |  |
|-----|----------------------|-----------|------|-----|---|---|----------|-----------|-----|--|--|--|
| Nr. | VC1                  | 199       | TH1  | TC1 | 5 | 7 |          | KI        | D   |  |  |  |
| Af  | Afkoelen             |           |      |     |   |   |          |           |     |  |  |  |
| Ma  | atrijsledi           | ging      |      |     |   |   |          |           | ~   |  |  |  |
| Ha  | Indmatig             | g bedrijt | f    |     |   |   |          |           |     |  |  |  |
| Pr  | ocesbec              | lrijf     |      |     |   |   |          |           | - 1 |  |  |  |
| Le  | ren                  |           |      |     |   |   |          |           | - 1 |  |  |  |
| Te  | Testbedrijf          |           |      |     |   |   |          |           |     |  |  |  |
|     |                      |           |      |     |   |   |          |           |     |  |  |  |
| VC  | voor TH              | 1         | 154. | 0°C |   | M | atrijsle | diging    | 3   |  |  |  |
| 1   | voor TC              | ;         | 69.  | 5°C |   | ٧ | ario k   | oelen     |     |  |  |  |

Afb. 41: Matrijslediging inschakelen

Schakel de matrijslediging als volgt in:

- 1. Kies met toets 🕊 of ъ modulenr. "VCn".
- 2. Vraag de menupagina Functies op.
- 3. Kies de functie Matrijslediging en activeer deze met de toets

De geactiveerde functie wordt met het pictogram 🗸 weergegeven.

- → Voor het matrijsledigingsproces worden de bijbehorende Thermo-5 toestellen afgekoeld tot 70 °C.
- → De omschakeleenheid schakelt naar Vario koelen en de verbruiker en de aanvoerleidingen worden leeggezogen en de druk wordt ervan af gehaald.
- $\rightarrow$  Vervolgens schakelt de installatie uit.

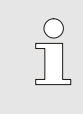

#### AANWIJZING!

Controleer voor het openen van verbindingen tussen tempereertoestel, omschakeleenheid en verbruiker of de druk 0 bar is.

# 3.6 Opname

Bij het variotherm tempereren gaat het om een dynamisch proces, waarbij de temperaturen synchroon met het spuitgietproces veranderen. Voor het beoordelen van het temperatuurverloop is een opname over een gedefinieerde periode praktisch. Als een temperatuursensor in het gereedschap aanwezig is, kan deze voor analyse- en bewakingsdoeleinden visueel worden weergegeven.

(Voor een korte periode op het beeldscherm, voor een langere periode via een USB-gegevensdrager)

### 3.6.1 Registratie van huidige gegevens

#### Functie

Bij de geactiveerde functie Opname USB worden de onder Instelling \ Opname USB geselecteerde waarden naar de USB-gegevensdrager geschreven. Per dag wordt een nieuw opslagbestand gemaakt. Als het opslaan op de USB-gegevensdrager niet mogelijk is, wordt een overeenkomstige waarschuwing weergegeven.

#### **Registratie starten**

| Ве                        | Bewaren/laden                     |                    |               |  |  |  |  |  |
|---------------------------|-----------------------------------|--------------------|---------------|--|--|--|--|--|
| US                        | USB software update starten       |                    |               |  |  |  |  |  |
| Op                        | oname USB                         |                    |               |  |  |  |  |  |
| Co                        | onfiguratiegeo                    | gevens laden       |               |  |  |  |  |  |
| Co                        | Configuratiegegevens bewaren      |                    |               |  |  |  |  |  |
| Pa                        | Parametergegevens laden           |                    |               |  |  |  |  |  |
| Pa                        | Parametergegevens bewaren         |                    |               |  |  |  |  |  |
| Fc                        | Fout- en bedrijfsgegevens bewaren |                    |               |  |  |  |  |  |
| Kwaliteitsborging opslaan |                                   |                    |               |  |  |  |  |  |
| 1                         | Voorloop<br>Druk                  | 40.0 °C<br>0.0 bar | Bedrijfsklaar |  |  |  |  |  |

Afb. 42: Registratie USB

#### Registratie beëindigen

Ga als volgt te werk om een registratie van de huidige gegevens op een USB-gegevensdrager te starten:

- 1. Vraag de menupagina Bewaren/laden op.
- 2. Sluit de USB-gegevensdrager aan op de USB-aansluiting aan de voorzijde.
- 3. Selecteer de functie Opname USB en activeer met de toets

De geactiveerde functie wordt met het pictogram **v** weergegeven.

- → De gegevens worden op de USB-gegevensdrager opgeslagen.
- → De actieve registratie USB wordt met het pictogram op het basisscherm weergegeven.

Ga als volgt te werk om een actieve registratie te beëindigen.

- 1. Vraag de menupagina Bewaren/laden op.
- 2. Selecteer de functie Opname USB en activeer met de toets
- → USB-gegevensdrager kan verwijderd worden.

### Registratie-interval instellen

Ga als volgt te werk om de registratie-interval in te stellen:

- 1. Vraag de menupagina Instelling \ Opname USB op.
- 2. Zet de parameter Takt seriële opname op de gewenste waarde.

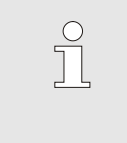

#### AANWIJZING!

Als de gewenste registratie-interval niet mogelijk is, wordt met de snelst mogelijke interval geregistreerd.

Waarden selecteren

Ga als volgt te werk om de te registreren waarden te selecteren:

- 1. Vraag de menupagina Instelling \ Registratie USB op.
- Selecteer de gewenste waarde en activeer met de toets III.
   De actieve waarde wordt met het pictogram veergegeven.

AANWIJZING!

Er kunnen willekeurig vele waarden worden geselecteerd.

 $\hat{\Box}$ 

о Л

#### AANWIJZING!

Indien de functie Opname USB onder module-nr. VCn wordt geactiveerd of gedeactiveerd, wordt automatisch ook de registratie voor THn en TCn geactiveerd resp. gedeactiveerd.

#### **Bestandsbenaming**

Voor elk toestel wordt automatisch een aparte map op de USB-gegevensdrager gemaakt, waarin de registratiebestanden worden geschreven.

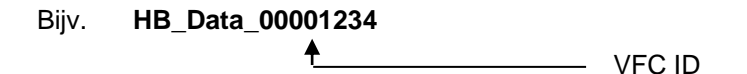

De bestandsnamen worden door het toestel automatisch conform de volgende voorbeelden op de USB-gegevensdrager aangemaakt.

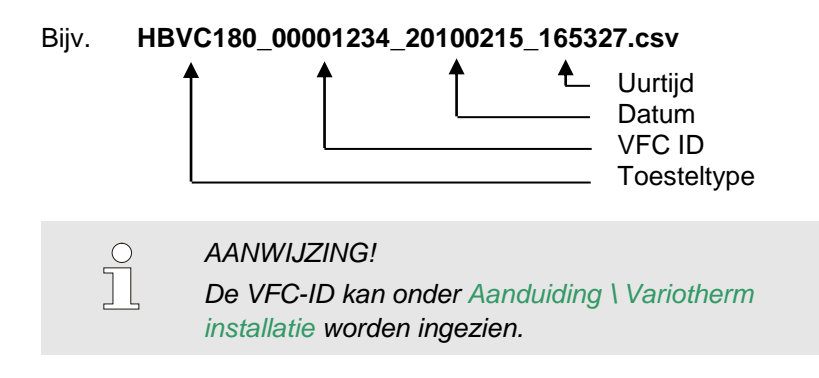

Geregistreerde gegevens visualiseren

Voor de visualisatie en het voorbereiden van de geregistreerde huidige gegevens, kan onder <u>www.hb-therm.ch</u> de software VIP (visualisatieporgramma - registratie van huidige gegevens) gedownload worden.